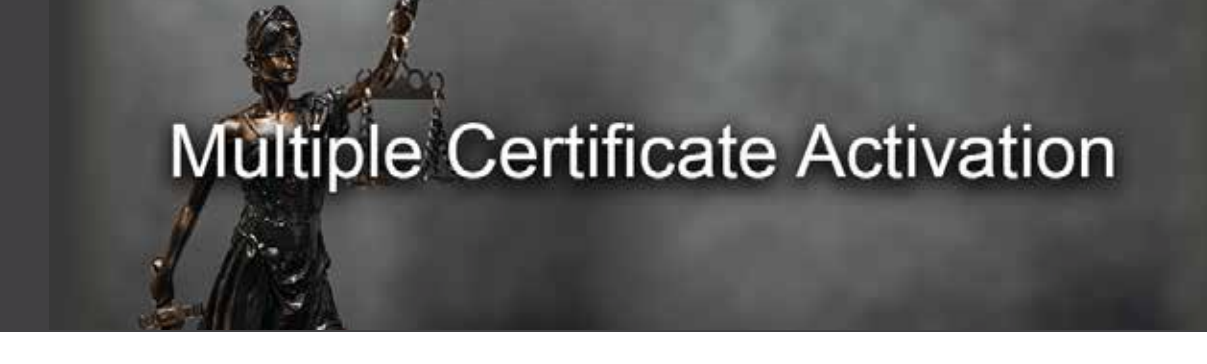

## To activate your membership, follow these steps:

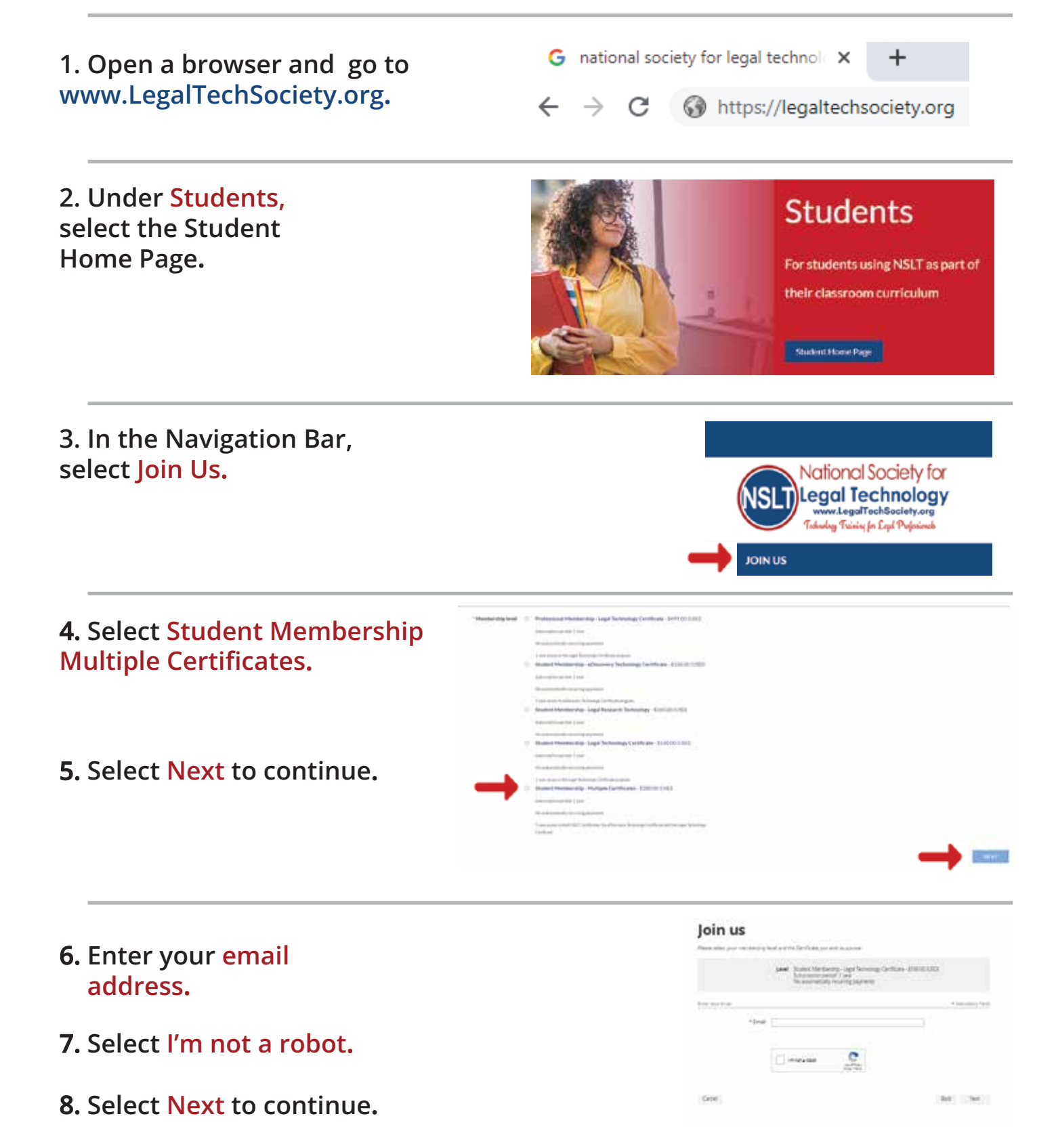

## **9.** Provide your information to complete the application.

**10.** Enter your single-use discount code. Press Next to continue.

| 10 |     | <b>n</b> 1 | 10 |
|----|-----|------------|----|
| 14 | /11 |            | 22 |
| •  |     |            |    |

|                      | Level Studien Membership - Legal Technology<br>Subscription period: 1 year<br>No automatically recurring payments | Certificate - \$160.00 (USD) |
|----------------------|----------------------------------------------------------------------------------------------------|------------------------------|
| Consequences form    |                                                                                                    | * Internative Finan          |
| First name           |                                                                                                    |                              |
|                      |                                                                                                    |                              |
| *Last name           |                                                                                                    |                              |
| Email                | samplis@gmail.com                                                                                                 |                              |
| *Phone               |                                                                                                    |                              |
| *School              |                                                                                                    |                              |
|                      | which includes the films affiliated                                                                               |                              |
| * Grade Level        | Not Croig Louis and No. (Laborated)                                                                               | *                            |
| * Instructor's name? |                                                                                                    |                              |
|                      | West of plane initiality is present                                                                               |                              |
| located code         |                                                                                                    |                              |
| Enter discourt code  |                                                                                                    | -                            |
|                      |                                                                                                    |                              |
|                      |                                                                                                    | Transfer Street and          |

## 11. Review and Confirm.

## Join us

Centel

Review and confirm
Levil: Sudent Menkershy - Lagel Technology Cantolate - \$106,00(002)
Model Menkershy - Lagel Technology Cantolate - \$106,00(002)
Model Menkershy - Lagel Technology Cantolate - \$106,00(002)
Model Menkershy - Magel Pagements

Box Certim

12. Check your email inbox for the email you just received that contains your website login credentials.

13. Next, follow the instructions To Register and Access the NSLT Learning Portal.

If you need assistance, please email: Admin@LegalTechSociety.org

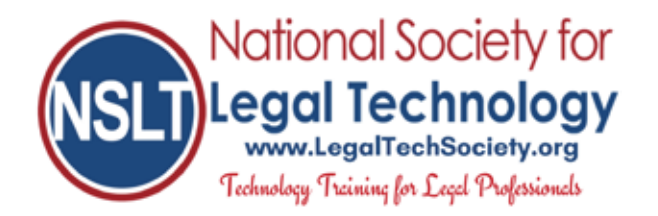